# PHPMyAdmin

MySQL-tietokannan hallintatyökalu

Antti Järvinen Ville Pietarinen

IIO30100 Tietokantojen hallinta Selvitysraportti Kevät 2007

| 1 | Joł    | hdantoErro                                  | or! Bookmark not defined. |
|---|--------|---------------------------------------------|---------------------------|
| 2 | Per    | erustietoa                                  |                           |
| 3 | PH     | HPMyAdmin vaatimukset                       |                           |
| 4 | PH     | HPMyAdminin asentaminen Windows-ympäristöön | 5                         |
| 5 | PH     | HPMyAdminin asentaminen Linux-ympäristöön   | 6                         |
| 6 | PH     | HPMyAdminin käyttö harjoitustyössä          |                           |
|   | 6.1    | Tietokannan ja taulujen luonti              |                           |
|   | 6.1    | 1.1. Uuden tietokannan luominen             |                           |
|   | 6.1    | 1.2. Uuden taulun luominen                  |                           |
|   | 6.1    | 1.3. Tietokannan poistaminen                |                           |
|   | 6.1    | 1.4. Taulun poistaminen                     |                           |
|   | 6.1    | 1.5. Sarakkeen poistaminen                  |                           |
|   | 6.2    | NäkymätErro                                 | or! Bookmark not defined. |
|   | 6.3    | Tietojen syöttö                             |                           |
|   | 6.4    | Tauluista hakeminen                         |                           |
|   | 6.5    | Oikeudet                                    |                           |
|   | 6.6    | KäyttäjätErro                               | or! Bookmark not defined. |
|   | 6.7    | Varmuuskopiointi ja siirto                  |                           |
| 7 | Tu     | ıki ja dokumentointi                        |                           |
| L | IITE 1 | 1: config.inc.php                           |                           |

## 1 Johdanto

Tämä selvitysraportti on toteutettu osana Jyväskylän Ammattikorkeakoulun IT-Instituutin tietokantoja käsittelevää opintojaksokokonaisuutta. Selvitysraportin tarkoituksena on yleisellä tasolla perehtyä ilmaisen PHPMyAdmin nimisen MySQL-tietokannan hallintatyökalun ominaisuuksiin sekä asentamiseen pääasiassa Linux-ympäristöön, Windows-ympäristön asennus käydään läpi pikaisesti. Lisäksi tarkoituksenamme on perehtyä tarkemmin PHPMyAdmin-ohjelmiston käyttöön Linux-ympäristössä.

## 2 Perustietoa

PHPMyAdmin on www-selaimen kautta käytettävä ilmainen avoimeen lähdekoodiin perustuva PHP-ohjelmointikielellä toteutettu MySQL-tietokannan hallintatyökalu. PHPMyAdmin-ohjelmiston kehitys aloitettiin Tobias Ratschillerin toimesta vuonna 1998. Alkuun PHPMyAdmin otti vaikutteita Peter Kuppelwieserin kehittämästä MySQL-Webadmin-ohjelmistosta.

Vuonna 2000 Ratschiller päätti luopua PHPMyAdmin-ohjelman kehityksesta ajan puutteen vuoksi, vaikka se oli noussutkin yhdeksi suosituimmista PHP-sovelluksista. Vuonna 2001 kolme ohjelmoijaa, Olivier Müller, Marc Delisle ja Loïc Chapeaux alkoivat kehittää uudelleen PHPMyAdmin ohjelmistoa. Nykyään edellä mainittujen ohjelmoijien ylläpitämä PHPMyAdmin-projekti vastaa ohjelmiston kehittämisestä

Tätä selvitysraporttia kirjoitettaessa, keväällä 2007 PHPMyAdmin-ohjelmistolla on saatavilla 52 eri kielellä ja sillä on mahdollista luoda ja poistaa tietokantoja; luoda, poistaa ja muokata tietokantojen tauluja; lisätä, poistaa ja muokata taulujen sarakkeita sekä hallita kenttien avaimia. PHPMyAdmin mahdollistaa myös minkä tahansa SQL-lauseen suorittamisen.

PHPMyAdmin on ladattavissa ilmaiseksi PHPMyAdmin-projektin www-sivuilta osoitteesta: http://www.phpmyadmin.net/

## 3 PHPMyAdmin vaatimukset

PHPMyAdmin-ohjelmisto vaatii www-palvelimelta, johon ohjelmisto asennetaan, seuraavat ominaisuudet:

- PHP 4.1.0 tai uudempi
- MySQL 3.23.32 tai uudempi

Lisäksi PHPMyAdmin ohjelmiston käyttöön vaaditaan WWW-selain.

## 4 PHPMyAdminin asentaminen Windowsympäristöön

Mikäli käyttämästäsi Windows-järjestelmästä ei löydy www-palvelinohjelmistoa, jossa on tuki PHP-ohjelmien suorittamiselle eikä MySQL-tietokantaa on sekä wwwpalvelinohjelmisto sekä MySQL-tietokantaohjelmisto asennettava ennen PHPMyAdminohjelmiston asentamista. Tässä selvitysraportissa emme ota sen kummemmin kantaa www-palvelimen tai MySQL-tietokannan asentamiseen.

Ohjeita Apache www-palvelimen ja MySQL-tietokantaohjelmiston asentamiseen on muun muassa www-osoitteessa:

http://www.wikihow.com/Install-the-Apache-Web-Server-on-a-Windows-PC http://www.wikihow.com/Install-the-MySQL-Database-Server-on-Your-Windows-PC

Kun olet varmistunut että käyttämästäsi Windows-ympäristöstä löytyy sekä wwwpalvelinohjelmisto, jossa tuki PHP-ohjelmointikielelle että MySQL-

tietokantaohjelmistoja voit ladata PHPMyAdmin-ohjelmiston Windows-asennuspaketin koneellesi. Viimeisimmän PHPMyAdmin-ohjelmiston asennuspaketti on ladattavissa osoitteesta: <u>http://www.phpmyadmin.net/home\_page/downloads.php</u>. Osoitteesta löytyy selvitysraportin kirjoitushetkellä PHPMyAdmin-ohjelmiston versioiden 2.10.0.2 (2007-03-02)- ja 2.9.2 (2007-01-16)-asennuspaketit.

Tämän jälkeen asennuspaketin sisältämät tiedostot tulee purkaa hakemistoon, johon asensit Apachen phpmyadmin-hakemistoon

(esim. C:\Program Files\Apache Software Foundation\Apache2.2\htdocs\phpmyadmin").

Tässä vaiheessa on syytä varmistua, että tiedostot on purettu täsmälleen tähän kansioon, mikäli haluaa kaiken toimivan seuraavan ohjeistuksen mukaan.

Avaa kansiosta, johon purit phpMyAdmin-ohjelmiston tiedosto config.sample.inc.php ja muokkaa sitä vastaamaan liitteenä olevaa config.inc.php-tiedostoa korvaten kommenteissa olevat osuudet omilla tiedoillasi. Muokkauksen jälkeen tallenna tiedosto nimellä confic.inc.php

Avaa valitsemasi selain ja kirjoita osoiteriville:

#### http://localhost/phpmyadmin.

Lisätietoa PHPMyAdminin asennuksesta Windows-ympäristöön löytyy muun muassa osoitteista:

- http://www.wikihow.com/Install-Apache%2C-MySQL%2C-PHP%2C-andphpMyAdmin-on-a-Windows-PC
- http://www.bicubica.com/apache-php-mysql/index.php

## 5 PHPMyAdminin asentaminen Linux-ympäristöön

Asentaaksesi PHPMyAdminin sinulla tulee olla asennettuna WWW-palvelin jossa on tuki PHP-ohjelmointikielelle, MySQL-tietokantaohjelmisto sekä MySQL:n tarvitsema php-laajennus. Lisäksi on suositeltavaa asentaa PHP-ohjelmointikieleen mcryptlaajennus, jonka saa osoitteesta <u>http://fi.php.net/mcrypt</u> (tukee seuraavia salausalgoritmeja: DES, 3DES, Blowfish, 3-WAY, SAFER-SK64, SAFER-SK128, TWOFISH, TEA, RC2 ja GHOST. Lisäksi tuki löytyy myös RC6- ja IDEA salausalgoritmeille, jotka eivät ole ilmaisia. Tämän jälkeen voit hakea PHPMyAdminin osoitteesta: <u>http://www.phpmyadmin.net/home\_page/downloads.php</u>

Kopioi PHPMyAdmin www-hakemiston juureen. Pura paketti komennolla gunzip phpmyadmin...tar.gz ja tar –cvf phpmyadmin...tar.

Tee linkki tai nimeä hakemisto uudelleen haluamallesi nimelle.

#### Tapa 1:

Mene hakemistoon sisälle ja aloita config.inc.sample.php tiedoston editointi. Editoi tiedosto haluamallasi tavalla ja nimeä se uudelleen config.inc.php nimelle. Tämän jälkeen voit avata PHPMyAdminin aloitussivun haluamallasi selaimella. Osoite on http://palvelimen\_ip\_tai\_domain/kansio\_jolle\_nimesit\_tai\_linkitit\_PHPMyAdminin

#### Tapa 2:

Avaa PHPMyAdmin haluamallasi selaimella. Osoite on http://palvelimen\_ip\_tai\_domain/kansio\_jolle\_nimesit\_tai\_linkitit\_PHPMyAdminin

Selaimeesi pitäisi aueta tämännäköinen näkymä:

Welcome to phpMyAdmin 2.10.0.2

Probably reason of this is that you did not create configuration file. You might want to use setup script to create one.

|   | Error                                                                             |
|---|-----------------------------------------------------------------------------------|
| ⊠ | MySQL said: 10                                                                    |
|   | #1045 - Access denied for user 'root'@'localhost' (using password: NO)            |
|   |                                                                                   |
|   | <pre>#1045 - Access denied for user 'root'@'localhost' (using password: NO)</pre> |

PHPMyAdmin antaa ensimmäisellä kerralla virheilmoituksen, koska se ei löydä konfiguraatiotiedostoa.

Klikkaa "setup script" linkkiä, joka vie sinut seuraavanlaiseen näkymään:

| phpMyAdmin 2.10.0.2 setup                                                                                                    |
|----------------------------------------------------------------------------------------------------|
| Welcome                                                                                                    |
| You want to configure phpMyAdmin using web interface. Please note that this only allows basic setup, please read documentation to see full description of all configuration directives.                         |
| Can not load or save configuration                                                                                                    |
| Please create web server writable folder config in phpMyAdmin toplevel directory as described in <u>documentation</u> . Otherwise you will be only able to download or display it.                              |
| Not secure connection                                                                                                    |
| A You are not using secure connection, all data (including sensitive, like passwords) are transfered unencrypted! If your server is also configured to accept HTTPS request follow this link to use connection. |
| Available global actions (please note that these will delete any changes you could have done above):                                                                                                    |
| _ Servers                                                                                                    |
| Add                                                                                                    |
| Layout                                                                                                    |
| Navigation frame         Tabs         Icons         Browsing         Editing         Query window                                                                                                    |
| Features                                                                                                    |
| Upload/Download Security MySQL manual Charsets Extensions MIME/Relation/History                                                                                                    |
| Configuration                                                                                                    |
| Overview         Display         Download         Save         Load         Clear         DOS/Windows (i/in) T         Change end of line                                                                       |
| C Other actions                                                                                                    |
| Check for latest version Go to homepage Donate to phpMyAdmin                                                                                                    |

Nyt sinun täytyy tehdä palvelimellesi konfiguraatio. Aloita klikkaamalla Servers kohdasta ADD. Selaimeesi avautuu seuraavanlainen näkymä:

| Configure server                                                                                                    |              |   |
|----------------------------------------------------------------------------------------------------|--------------|---|
|                                                                                                    |              |   |
| Enter new server connection parameters.                                                                                                    |              |   |
| Complete transmission of the second second s | <b>b a c</b> | 1 |
| Server nosmame www                                                                                                    | localhost    |   |
|                                                                                                    |              | • |
| Server port 🔞 🗓                                                                                                    |              |   |
|                                                                                                    |              | - |
| Server socket 🔞 🗊                                                                                                    |              |   |
|                                                                                                    |              |   |
| Connection type @                                                                                                    | tcp 💌        |   |
|                                                                                                    |              |   |
| PHP extension to use 2                                                                                                    | mysgli 💌     |   |
|                                                                                                    |              |   |
| Compress connection 3                                                                                                    |              |   |
| *                                                                                                    |              |   |
| Authentication type 2                                                                                                    | config 💌     |   |
|                                                                                                    |              |   |
| User for config auth 1 1                                                                                                    | root         |   |
| -                                                                                                    |              |   |
| Password for config auth @                                                                                                    |              |   |
|                                                                                                    | 1            |   |
| Only database to show @0                                                                                                    |              |   |
| Only database to show to to                                                                                                    |              |   |
|                                                                                                    | r            | 1 |
| Verbose name of this server @                                                                                                    |              |   |
|                                                                                                    | -            | • |
| phpMyAdmin control user @ 0                                                                                                    |              |   |
|                                                                                                    |              | - |
| phpMyAdmin control user password (2) (1)                                                                                                    |              |   |
|                                                                                                    | ,            |   |
| phpMyAdmin database for advanced features (2)                                                                                                    |              |   |
|                                                                                                    | 1            | 1 |
| Session name for signon auth @@                                                                                                    |              |   |
|                                                                                                    | 1            |   |
| Login LIRI for signon with @ 0                                                                                                    |              |   |
| Logar order for signoir data a de                                                                                                    | 1            |   |
|                                                                                                    |              | 1 |
| Logout UKL WW                                                                                                    |              |   |
|                                                                                                    |              |   |
| Actions:                                                                                                    | Add Cancel   |   |

Server hostname = localhost (eli konfiguroidaan PHPMyAdmin käyttämään samalla palvelinkoneella olevaa MySQL-tietokantaa)

Server port = määritetään portti johon MySQL-palvelin on asetettu (jätä tyhjäksi jollet ole muuttanut MySQL-palvelimen asetuksia).

Server socket = jätä tyhjäksi jos et ole muokannut MySQL-palvelimen asetuksia oletuksista poikkeaviksi.

Connection type = Oletusasetuksena tcp, toimii varmasti kaikkien MySQL-palvelimien kanssa. Jos haluat käyttää socket-pohjaista yhteyttä, valitse tähän kohtaan socket (HUOM! MySQL-palvelimen tulee sijaita samalla palvelimella kuin PHPMyAdmin).

PHP extension to use = mysql: Suositus asetus vanhempien MySQL ja PHP versioden kanssa.. mysqli: Paranneltu versio mysql-laajennuksesta, käytä tätä jos palvelimella on PHP-ohjelmointikielen versio 5.0 tai uudempi sekä MySQL-palvelimen versio 4.1.X tai uudempi.

Compress connection = Rasti ruutuun tai ei. Mahdollisuus käyttää pakattua protokollaa MySQL-palvelimen ja PHPMyAdminin välisissä yhtyeksissä (testikäytössä + vaatii PHP-ohjelmointikielen version 4.3.0 tai uudemman).

Authentication type = Valittavana seuraavat vaihtoehdot **config:** Käyttäjätunnus ja salasana asetetaan konfiguraatiotiedostoon suoraan. **cookie:** Tämä optio mahdollistaa jokaisen käyttäjän, jolla on tunnukset MySQLtietokantaan, kirjautumisen PHPMyAdminiin. Tämä optio käyttää "keksejä". **http:** Käyttää http-authia käyttäjän tunnistamiseen. Jokainen käyttäjä voi kirjautua PHPMyAdminiin omilla MySQL-tunnuksillaan.

**signon:** Mahdollistaa simple-sign-onin. Eli käyttäjä voi kirjautua PHPMyAdminiin jonkin toisen palvelun kautta. Vaatii erillistä konfigurointia.

Tässä selvitysraportissa valitaan käyttöön Cookie-pohjainen käyttäjän tunnistaminen.

Valitse siis Authentication type-kohdasta Cookie.

| Authentication type | 78 | cookie 💌 |
|---------------------|----|----------|

Pyyhi kohdasta "User for config auth" teksti pois. Tämän jälkeen voit painaa sivun alareunassa olevaa ADD-nappia.

PHPMyAdmin ilmoittaa, että et ole luonut sille omaa tietokantaa. Tämä ei haittaa. Nyt sinulla pitäisi olla seuraavanlainen näkymä:

#### phpMyAdmin 2.10.0.2 setup

| A You didn't set phpMyAdmin database, so you can not use all phpMyAdmin features.             |                                                                                                |  |  |  |  |  |  |  |  |  |
|-----------------------------------------------------------------------------------------------|------------------------------------------------------------------------------------------------|--|--|--|--|--|--|--|--|--|
| New server added                                                                              |                                                                                                |  |  |  |  |  |  |  |  |  |
| i Blowfish secret generated<br>You did not have configured blowfish secret and you want to us | e cookie authentication so I generated blowfish secret for you. It is used to encrypt cookies. |  |  |  |  |  |  |  |  |  |
| Current configuration overview<br>Servers (1) localhost (cookie) [1]                          |                                                                                                |  |  |  |  |  |  |  |  |  |
| SQL files upload                                                                              | disabled                                                                                       |  |  |  |  |  |  |  |  |  |
| Exported files on server                                                                      | disabled                                                                                       |  |  |  |  |  |  |  |  |  |
| Charset conversion                                                                            | disabled                                                                                       |  |  |  |  |  |  |  |  |  |
| Available global actions (please note that these will delete any changes                      | you could have done above):                                                                    |  |  |  |  |  |  |  |  |  |
| Servers         List         Iocalhost (cookie) [1]         Delete         Iocalhost          | ost (cookie) [1] 🗾 Edit                                                                        |  |  |  |  |  |  |  |  |  |
| Layout           Navigation frame         Tabs         Icons         Browsing                 | Editing Query window                                                                           |  |  |  |  |  |  |  |  |  |
| Upload/Download         Security         MySQL manual                                         | Charsets Extensions MIME/Relation/History                                                      |  |  |  |  |  |  |  |  |  |
| Configuration           Overview         Display           Download         Save              | Clear DOS/Windows (v/n)                                                                        |  |  |  |  |  |  |  |  |  |

Huomaa että Servers-kohtaan on nyt ilmestynyt konfiguroimasi serveri. Nyt voit muokata PHPMyAdminin ulkoasua haluamallasi tavalla "Layout"-valintojen kautta. Kun olet saanut ulkoasun mieleiseesi kuntoon voit ladata PHPMyAdmin konfiguraatio tiedoston itsellesi ja lähettää sen palvelimesi PHPMyAdmin kansioon. Huomaa, että tiedoston nimen tulee olla **php.config.inc**.

Klikkaa Configuration kohdasta Download.

| File Down | load                                                                                                    | × |
|-----------|----------------------------------------------------------------------------------------------------|---|
| Do you    | want to open or save this file?                                                                                                    |   |
|           | Name: config.inc.php<br>Type: HTML Document, 647 bytes<br>From: vi.tux.fi                                                                                                   |   |
|           | Open Save Cancel                                                                                                    | ] |
| ?         | While files from the Internet can be useful, some files can potentially harm your computer. If you do not trust the source, do not open or save this file. What's the risk? | ų |

Tallenna tiedosto paikalliselle koneelle. Lähetä tiedosto palvelimelle jossa on Apache+MySQL+PHPMyAdmin (jos olet seurannut ohjeita, niin tämä tiedosto pitäisi laittaa seuraavanlaiseen hakemistoon: /apachen\_document\_root/phpmyadminin\_kansio/ ja tiedoston tulee olla nimellä config.inc.php.

Tämän operaation jälkeen voit laittaa selaimesi url-osoitekenttään palvelimesi osoitteen + /phpmyadmin/.

Sinulle pitäisi nyt aueta tämän kaltainen näkymä:

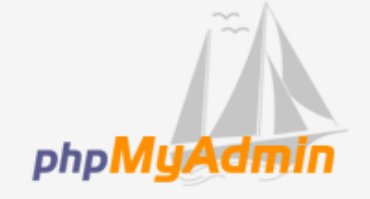

#### Welcome to phpMyAdmin 2.10.0.2

| Language 🗉 —<br>English (iso-8859-1) | • |    |
|--------------------------------------|---|----|
| Log in<br>Username:<br>Password:     |   |    |
|                                      |   | Go |

Onneksi olkoon! Olet nyt saanut asennettua itsellesi PHPMyAdmin version 2.10.0.2. Kielen voit vaihtaa haluamaksesi etusivulla olevasta pudotusvalikosta.

## 6 PHPMyAdminin käyttö harjoitustyössä

## 6.1 Tietokannan ja taulujen luonti

#### 6.1.1. Uuden tietokannan luominen

Uusi tietokanta luodaan PHPMyAdmin-ohjelmiston etusivulta. Etusivulta löytyy kohta *Luo uusi tietokanta*, mikäli sinulla on riittävät käyttöoikeudet ohjelmistoon.

| IC | ocalhost                                                           |                               |        |
|----|--------------------------------------------------------------------|-------------------------------|--------|
|    | BPalvelimen versio: 5                                              | 5.0.32-Dotdeb_1.dotdeb.1-lo   | g      |
|    | Protokollan versio:                                                | 10                            |        |
|    | BPalvelin: Localhost                                               | via UNIX socket               |        |
|    | <ul> <li>Käyttäjä: root@loca</li> <li>MySQL:n merkistö:</li> </ul> | lhost<br>UTF-8 Unicode (utf8) |        |
|    | 뫤<br>MySQL-yhteyden aa                                             | akkosjärjestys: utf8 general  | ci 🔹 🕜 |
|    | &Luo uusi tietokant                                                | ta 🕐                          |        |
|    | testi_setti                                                        | Aakkosjärjestys               | ✓ Luo  |
|    | Näytä MySQL:n ajoi                                                 | naikaiset tiedot              |        |
|    | 🗒 Näytä MySQL:n järje                                              | estelmämuuttujat (1)          |        |
|    | Prosessit @                                                        |                               |        |
|    | 11 Merkistökoodaukse                                               | t ja aakkosjärjestykset       |        |
|    | M Tallennustilamootto                                              | rit                           |        |
|    | Lataa käyttöoikeude                                                | et uudelleen 🔞                |        |
|    | Käyttöoikeudet                                                     |                               |        |
|    | Binääriloki                                                        |                               |        |
|    | <b>昼</b> Tietokannat                                               |                               |        |
|    | <mark>∰Vienti</mark>                                               |                               |        |
|    | <b>≣</b> Tuonti                                                    |                               |        |
|    | Poistu                                                             |                               |        |

KUVIO 1: Näkymä PHPMyAdmin-ohjelmiston etusivulta

Kenttään kirjoitetaan uuden tietokannan nimi ja määritellään tietokannassa käytettävä lajittelutyyppi (Collation) valintalistasta. Kun tietokanta on nimetty ja lajittelutyyppi määritelty, painetaan "Luo"-painiketta. Tämän jälkeen pääset luomaan tekemääsi tietokantaan tauluja, taulut luodaan avautuvalla sivulla kohdassa *Luo uusi taulu tietokantaan <luodun\_tietokannan\_nimi>:* 

Taulu luodaan kirjoittamalla taululle nimi ja määrittämällä oletuksena tarvittava kenttien määrä.

| Rakenne                       |                | PEtsi                   | Haku 🕼            | 🖆 Vienti     | Tuonti | % Toiminnot | S Käyttöoikeudet | Pudota |                         |
|-------------------------------|----------------|-------------------------|-------------------|--------------|--------|-------------|------------------|--------|-------------------------|
| i) Tietokant                  | a testi_set    | ti on luotu             |                   |              |        |             |                  |        |                         |
| SQL-kysely: -<br>REATE DATABA | SE `testi_sett | tî°;                    |                   |              |        |             |                  |        |                         |
|                               |                |                         |                   |              |        |             |                  |        | [Muokkaa][Näytä PHP-koo |
| etokannasta (                 | ei löytynyt    | yhtään tai              | ulua.             |              |        |             |                  |        |                         |
| 🔠 Luo uusi<br>limi: 🛛         | taulu tietol   | kantaan <mark>te</mark> | esti_setti<br>Ken | ttien lukumä | ärä:   |             |                  |        |                         |
|                               |                |                         |                   |              |        |             |                  |        | Quin                    |

KUVIO 2: PHPMyAdmin-ohjelmiston näkymä uuden tietokannan luomisen jälkeen

Mikäli tarvittavia käyttöoikeuksia uuden tietokannan luomiseen ei ole, antaa ohjelmisto seuraavanlaisen virheilmoituksen:

## localhost

Palvelimen versio: 5.0.32-Dotdeb 1.dotdeb.1-log Protokollan versio: 10 Palvelin: Localhost via UNIX socket Käyttäjä: ht verkkokauppa@localhost 题MySQL:n merkistö: UTF-8 Unicode (utf8) 12 MySQL-yhteyden aakkosjärjestys: utf8 unicode ci - 7 🗞 Luo uusi tietokanta: 🔞 Ei käyttöoikeuksia Näytä MySQL:n ajonaikaiset tiedot Näytä MySQL:n järjestelmämuuttujat @ Prosessit @ 19 Merkistökoodaukset ja aakkosjärjestykset Tallennustilamoottorit **@**Tietokannat Vienti əTuonti Poistu

KUVIO 3: PHPMyAdmin-ohjelmiston virheilmoitus, mikäli käyttäjällä ei ole oikeutta uusien tietokantojen luomiseen

#### 6.1.2. Uuden taulun luominen

Uusia tauluja tietokantoihin voi luoda joko edellisessä kohdassa esitetyllä tavalla uuden tietokannan luonnin yhteydessä tai valitsemalla jonkin käytössä olevan tietokannan ja määrittelemällä uuden taulun tiedot kohtaan *Luo uusi taulu tietokantaan <luodun\_tietokannan\_nimi>:* (Katso KUVIO 1)

#### 6.1.3. Tietokannan poistaminen

Uusia tauluja tietokantoihin voi luoda joko edellisessä kohdassa esitetyllä tavalla uuden tietokannan luonnin yhteydessä tai valitsemalla jonkin käytössä olevan tietokannan ja määrittelemällä uuden taulun tiedot kohtaan *Luo uusi taulu tietokantaan* <*luodun\_tietokannan\_nimi>:* (Katso KUVIO 1)

#### 6.1.4. Taulun poistaminen

Taulun poistaminen tapahtuu valitsemalla tietokanta, jossa poistettava taulu sijaitsee. Kun tietokanta on valittu, järjestelmä listaa automaattisesti kaikki tietokannan sisältämät taulut. Taulun saa poistettua painamalla toiminnot sarakkeessa olevaa pudota-ikonia

|     | araiveiin: iocainost ▶ @ Tietokanta: nt_verkkokauppa |           |         |       |      |      |       |                 |                   |                   |         |          |
|-----|------------------------------------------------------|-----------|---------|-------|------|------|-------|-----------------|-------------------|-------------------|---------|----------|
| r R | akenne 🎧 SQL                                         | © Etsi    | ł.      | Hak   | cu   | 静 Vi | enti  | <b>≣</b> ∎Tuont | i %Toir           | ninnot            |         |          |
|     | Taulu                                                |           | -       | Toim  | inno | t    |       | Rivit 😲         | Тууррі            | Aakkosjärjestys   | Koko    | Ylijäämä |
|     | Customer                                             |           | r 🛛 👬 🖬 |       | Ĩ    | X    | 0     | MyISAM          | latin1_swedish_ci | 1,0 kt            | -       |          |
|     | DeliveryStatus                                       |           | ß       |       | 3-6  | Ĩ    | ×     | 0               | MyISAM            | latin1_swedish_ci | 1,0 kt  | -        |
|     | DeliveryType                                         |           | ß       |       | 3-   | 1    | ×     | 0               | MyISAM            | latin1_swedish_ci | 1,0 kt  | -        |
|     | GeneralInfo                                          |           | ß       | 12    | 3-   |      | ×     | 0               | MyISAM            | latin1_swedish_ci | 1,0 kt  | -        |
|     | Manufacturer                                         |           |         |       | 3-6  |      | ×     | 0               | MyISAM            | latin1_swedish_ci | 1,0 kt  | 77       |
|     | orders                                               |           | ß       |       | 3.   | 1    | ×     | 0               | MyISAM            | latin1_swedish_ci | 1,0 kt  | -        |
|     | PostalcodeCity                                       |           | ß       |       | 34   | T    | ×     | 0               | MyISAM            | latin1_swedish_ci | 1,0 kt  | -        |
|     | Product                                              |           | ß       |       | 3-   |      | X     | 0               | MyISAM            | latin1_swedish_ci | 1,0 kt  | -        |
|     | ProductAttribute                                     |           |         |       | 3-   | T    | ×     | 0               | MyISAM            | latin1_swedish_ci | 1,0 kt  | -        |
|     | ProductCategory                                      |           | ß       | 1     | 3-   | 1    | ×     | 0               | MyISAM            | latin1_swedish_ci | 1,0 kt  | -        |
|     | ProductOption                                        |           | 1       |       | 3-6  | 1    | ×     | 0               | MyISAM            | latin1_swedish_ci | 1,0 kt  | -        |
|     | ShoppingCart                                         |           | ß       | 12    | 3-   |      | X     | 0               | MyISAM            | latin1_swedish_ci | 1,0 kt  | -        |
|     | ShoppingCartRow                                      |           |         |       | 3-6  |      | ×     | 0               | MyISAM            | latin1_swedish_ci | 1,0 kt  | 77       |
|     | Stock                                                |           | ß       |       | 3-   | 1    | ×     | 0               | MyISAM            | latin1_swedish_ci | 1,0 kt  | -        |
|     | StockRow                                             |           | ß       |       | 3-   | 1    | ×     | 0               | MyISAM            | latin1_swedish_ci | 1,0 kt  | -        |
|     | 15 taulu(a)                                          |           |         | Sun   | nma  |      |       | 0               | MyISAM            | latin1_swedish_ci | 15,0 kt | 0 tavua  |
| t   | Valitse kaikki / Pois                                | sta valii | nta k   | aikis | ta   | [    | Valit | ut:             | •                 |                   |         |          |

🔈 Tulostusversio 📠 Datasanakirja

#### 6.1.5. Sarakkeen poistaminen

Sarakkeen poistaminen tapahtuu valitsemalla ensin tietokanta, jossa poistettavan sarakkeen taulu sijaitsee. Tietokannan valinnan jälkeen valitaan haluttu taulu ja järjestelmä listaa automaattisesti kaikki taulun sarakkeet. Sarakkeen saa poistettua painamalla sarakkeen toimintokentässä olevaa punaista pudota-kuvaketta.

| s P           | ୟି Palvelin: localhost ኑ 👜 Tietokanta: ht_verkkokauppa ኑ 🖩 Taulu: Product |               |                   |             |       |             |            |   |     |      |      |    |   |          |
|---------------|---------------------------------------------------------------------------|---------------|-------------------|-------------|-------|-------------|------------|---|-----|------|------|----|---|----------|
|               | elaa 🖀 Rakenne                                                            | a SQL 🔎 Etsi  | 📲 Lisää rivi 🎬    | Vienti 🛅 Tu | uonti | % Toiminnot | 🖷 Tyhjennä | × | Puc | lota | _    |    |   |          |
|               |                                                                           |               |                   | A           |       |             |            |   |     |      |      |    |   |          |
|               | Sarake                                                                    | Тууррі        | Aakkosjarjestys   | Attribuutit | Tynja | Oletusarvo  | Lisatiedot |   |     | 1 01 | minr | ot |   |          |
|               | ProductID                                                                 | int(11)       |                   |             | Ei    |             |            |   | 1   | ×    | 1    | U  | M | <b>T</b> |
|               | ProductName                                                               | varchar(255)  | latin1_swedish_ci |             | Ei    |             |            |   | 1   | ×    | 1    | U  | M | <b>T</b> |
|               | ProductDescription                                                        | longtext      | latin1_swedish_ci |             | Kyllä | NULL        |            |   | 1   | X    | 1    |    | P | <b>T</b> |
| Γ             | ProductPrice                                                              | decimal(10,2) |                   |             | Ei    |             |            |   | 1   | YPu  | dota | U  | M | T        |
|               | ProductWeight                                                             | decimal(10,2) |                   |             | Kyllä | NULL        |            |   | 1   | ×    | 1    |    | M | T        |
|               | ProductPicture                                                            | varchar(100)  | latin1_swedish_ci |             | Kyllä | NULL        |            |   | 1   | ×    | 1    | U  | M | 1        |
|               | ProductCategoryID                                                         | int(11)       |                   |             | Kyllä | NULL        |            |   | 1   | ×    | 1    | U  | M | T        |
| Γ             | ManufacturerID                                                            | int(11)       |                   |             | Kyllä | NULL        |            |   | 1   | X    | 1    | U  | 1 | T        |
| t             | 1 Valitse kaikki / Poista valinta kaikista Valitut: 📰 🥒 🗙 📓 🔟 📝 📅         |               |                   |             |       |             |            |   |     |      |      |    |   |          |
| ≧ Tu<br>≩∔ Li | 3 Tulostusversio                                                          |               |                   |             |       |             |            |   |     |      |      |    |   |          |

#### 6.2 SQL-Skriptien ajaminen

PhpMyAdminin kautta voit ajaa haluamiasi sql-skriptejä. Valitse ylävalikosta kohta SQL. Kirjoita skriptisi tekstikenttään ja paina GO-nappulaa. Jos skriptissä oli jotain häikkää PHPMyAdmin ilmoittaa siitä.

Alla olevassa esimerkissä luodaan näkymä olemassa olevaan kantaan.

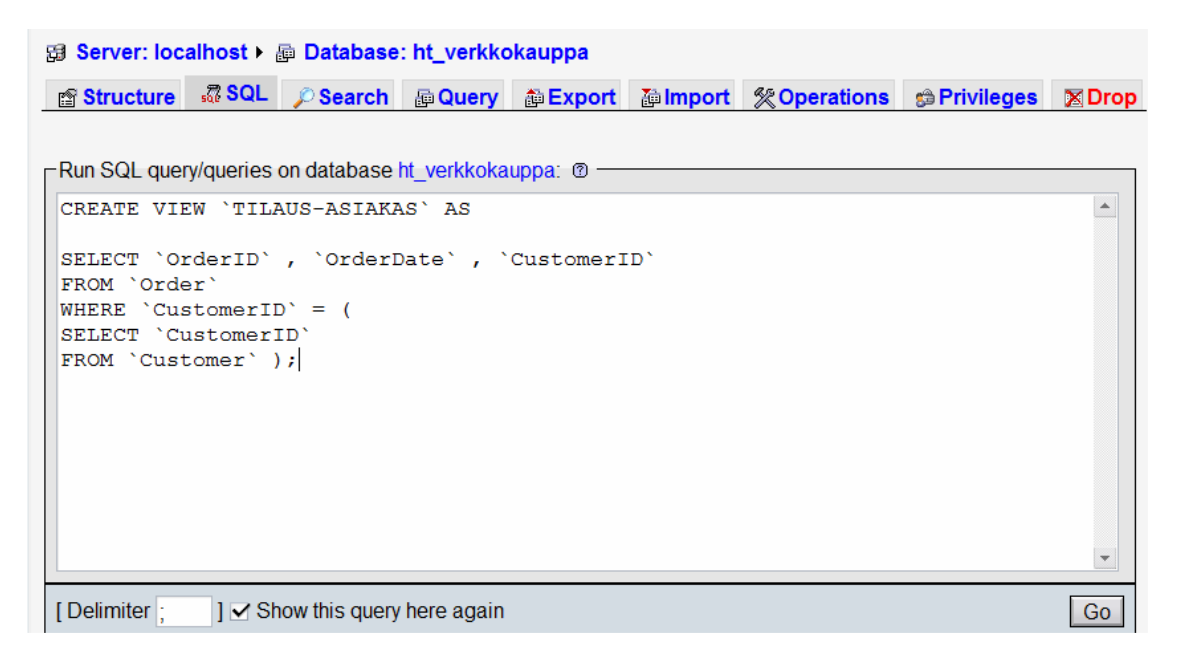

Skriptejä voit ajaa millä tahansa "alueella", esimerkiksi taulujen sisällä, tietokannan sisällä jne. Voit myös luoda uusia tietokantoja skriptien avulla, sikäli sinulla on siihen tarvittavat oikeudet.

#### 6.3 Tietojen syöttö

Jos haluat tallentaa olemassa olevaan tietokantaan jotain tietoa. Toimi seuraavasti. Valitse haluamasi tietokanta (mikäli sinulla on useampia).

| phpMyAdmin                                                                                                    | 53 20            | aver. localitost v i Data                                                                                                    |      |                                          |                                                                             |           |      |                                                                                             |                                                                                                    |                                                                                                    |                                                                                                    |                                                                                                    |                                   |
|----------------------------------------------------------------------------------------------------|------------------|----------------------------------------------------------------------------------------------------|------|------------------------------------------|-----------------------------------------------------------------------------|-----------|------|---------------------------------------------------------------------------------------------|----------------------------------------------------------------------------------------------------|----------------------------------------------------------------------------------------------------|----------------------------------------------------------------------------------------------------|----------------------------------------------------------------------------------------------------|-----------------------------------|
|                                                                                                    | 😭 <mark>S</mark> | tructure 🛛 🖓 SQL 🔑 Se                                                                                                    | arch | æ                                        | Que                                                                         | ry i      | 🏠 🔁  | port                                                                                        | lmport                                                                                                    | % Operati                                                                                                    | ons sPrivileges                                                                                                    | Drop                                                                                                    |                                   |
| Databaso                                                                                                    |                  | Table                                                                                                    |      |                                          | Act                                                                         | ion       |      |                                                                                             | Records                                                                                                    | Туре                                                                                                    | Collation                                                                                                    | Size                                                                                                    | Overhead                          |
| _verkkokauppa2 (18) 💌                                                                                                    |                  | Customer                                                                                                    |      | ß                                        |                                                                             | 34        | Ĩ    | ×                                                                                           | 1                                                                                                    | InnoDB                                                                                                    | latin1_swedish_ci                                                                                                    | 32.0 KiB                                                                                                    | -                                 |
|                                                                                                    |                  | Delivery Status                                                                                                    |      | Ē                                        | 12                                                                          | 3.        | T    | ×                                                                                           | 0                                                                                                    | InnoDB                                                                                                    | latin1_swedish_ci                                                                                                    | 16.0 KiB                                                                                                    | -                                 |
| ht_verkkokauppa2 (18)                                                                                                    |                  | DeliveryType                                                                                                    |      | ß                                        | 12                                                                          | 34        | Ĩ    | ×                                                                                           | 0                                                                                                    | InnoDB                                                                                                    | latin1_swedish_ci                                                                                                    | 16.0 KiB                                                                                                    | -                                 |
| Customer                                                                                                    |                  | Generalinfo                                                                                                    |      | s.                                       | 12                                                                          | 34        | 1    | ×                                                                                           | 0                                                                                                    | InnoDB                                                                                                    | latin1_swedish_ci                                                                                                    | 16.0 KiB                                                                                                    | -                                 |
| DeliveryStatus                                                                                                    |                  | Manufacturer                                                                                                    |      | 3                                        |                                                                             | 34        | 1    | ×                                                                                           | 0                                                                                                    | InnoDB                                                                                                    | latin1_swedish_ci                                                                                                    | 16.0 KiB                                                                                                    | -                                 |
| Generalinfo                                                                                                    |                  | Order                                                                                                    |      | <b>B</b>                                 | 22                                                                          | 34        | 1    | ×                                                                                           | 0                                                                                                    | InnoDB                                                                                                    | latin1_swedish_ci                                                                                                    | 96.0 KiB                                                                                                    | -                                 |
| Order                                                                                                    |                  | PostalcodeCity                                                                                                    |      | ß                                        | 2                                                                           | 34        | Ĩ    | ×                                                                                           | 0                                                                                                    | InnoDB                                                                                                    | latin1_swedish_ci                                                                                                    | 16.0 KiB                                                                                                    | <u> </u>                          |
| PostalcodeCity     Product                                                                                                    |                  | Product                                                                                                    |      | ß                                        | 2                                                                           | 34        | 1    | ×                                                                                           | 2                                                                                                    | InnoDB                                                                                                    | latin1_swedish_ci                                                                                                    | 48.0 KiB                                                                                                    | -                                 |
| ProductAttribute     ProductCategory                                                                                                    |                  | ProductAttribute                                                                                                    |      | ß                                        | 2                                                                           | 34        | Ĩ    | ×                                                                                           | 0                                                                                                    | InnoDB                                                                                                    | latin1_swedish_ci                                                                                                    | 48.0 KiB                                                                                                    | -                                 |
| ProductOption                                                                                                    |                  | ProductCategory                                                                                                    |      | r an an an an an an an an an an an an an | 12                                                                          | 34        | 1    | ×                                                                                           | 0                                                                                                    | InnoDB                                                                                                    | latin1_swedish_ci                                                                                                    | 16.0 KiB                                                                                                    | -                                 |
| ShoppingCart ShoppingCartRow                                                                                                    |                  | ProductOption                                                                                                    |      | ß                                        | 2                                                                           | 34        | Ĩ    | ×                                                                                           | 0                                                                                                    | InnoDB                                                                                                    | latin1_swedish_ci                                                                                                    | 16.0 KiB                                                                                                    | -                                 |
| Stock  StockRow                                                                                                    |                  | ShoppingCart                                                                                                    |      | Ê                                        | 2                                                                           | 34        | 1    | ×                                                                                           | 1                                                                                                    | InnoDB                                                                                                    | latin1_swedish_ci                                                                                                    | 32.0 KiB                                                                                                    | -                                 |
| TILAUS-ASIAKAS                                                                                                    |                  | ShoppingCartRow                                                                                                    |      | 3                                        | 2                                                                           | 34        | Ĩ    | ×                                                                                           | 2                                                                                                    | InnoDB                                                                                                    | latin1_swedish_ci                                                                                                    | 32.0 KiB                                                                                                    | -                                 |
| TUOTERYHMA-TUOTE                                                                                                    |                  | Stock                                                                                                    |      | Ē.                                       | 22                                                                          | 34        |      | ×                                                                                           | 0                                                                                                    | InnoDB                                                                                                    | latin1_swedish_ci                                                                                                    | 16.0 KiB                                                                                                    | -                                 |
|                                                                                                    |                  | StockRow                                                                                                    |      | r                                        | 12                                                                          | 34        | Ĩ    | ×                                                                                           | 0                                                                                                    | InnoDB                                                                                                    | latin1_swedish_ci                                                                                                    | 48.0 KiB                                                                                                    | -                                 |
|                                                                                                    |                  | TILAUS-ASIAKAS                                                                                                    |      | ß                                        | 12                                                                          | 34        | 1    | ×                                                                                           | 01                                                                                                    | View                                                                                                    |                                                                                                    | unknown                                                                                                    | -                                 |
|                                                                                                    |                  | TILAUS-TUOTE                                                                                                    |      | ß                                        |                                                                             | 34        |      | ×                                                                                           | 01                                                                                                    | View                                                                                                    |                                                                                                    | unknown                                                                                                    | -                                 |
|                                                                                                    |                  | TUOTERYHMA-TUOTE                                                                                                    |      | ß                                        | 22                                                                          | 34        | Ĩ    | ×                                                                                           | 01                                                                                                    | View                                                                                                    |                                                                                                    | unknown                                                                                                    | -                                 |
|                                                                                                    |                  | 18 table(s)                                                                                                    |      |                                          | SL                                                                          | ım        |      |                                                                                             | 6                                                                                                    | MyISAM                                                                                                    | latin1_swedish_ci                                                                                                    | 464.0 KiB                                                                                                    | 0 в                               |
| Tämän jälkeen                                                                                                    | vali             | tse haluamasi                                                                                                    | tai  | ılu                                      | n v                                                                         | vie       | res  | tä.                                                                                         | kohdas                                                                                                    | sta "ac                                                                                                    | tion", inse                                                                                                    | rt.                                                                                                    |                                   |
| phpMyAdmin                                                                                                    | 58 S             | erver: localhost ► @ Data                                                                                                    | bas  | e: ht                                    | verl                                                                        | kok       | aup  | ba2                                                                                         |                                                                                                    |                                                                                                    | ,                                                                                                    |                                                                                                    |                                   |
|                                                                                                    | 😭 <mark>S</mark> | tructure 🖪 SQL 🔎 Se                                                                                                    | arch | æ                                        | Que                                                                         | rv i      | te E | port                                                                                        | Telmport                                                                                                    | % Operati                                                                                                    | ons servileges                                                                                                    | Drop                                                                                                    |                                   |
|                                                                                                    |                  |                                                                                                    |      |                                          |                                                                             |           |      |                                                                                             |                                                                                                    |                                                                                                    |                                                                                                    |                                                                                                    |                                   |
| Database                                                                                                    |                  | Table                                                                                                    |      |                                          |                                                                             |           |      |                                                                                             | emport                                                                                                    |                                                                                                    |                                                                                                    |                                                                                                    |                                   |
| _verkkokauppa2 (18)                                                                                                    |                  |                                                                                                    |      | _                                        | Act                                                                         | ion       |      |                                                                                             | Records                                                                                                    | Туре                                                                                                    | Collation                                                                                                    | Size                                                                                                    | Overhead                          |
| ht verkkokauppa2 (18)                                                                                                    |                  | Customer                                                                                                    |      | ß                                        | Act                                                                         | ion<br>34 | Ĩ    | ×                                                                                           | Records ()                                                                                                    | Type<br>InnoDB                                                                                                    | Collation<br>latin1_swedish_ci                                                                                                    | Size<br>32.0 KiB                                                                                                    | Overhead<br>-                     |
| m_vermonuuppuz (10)                                                                                                    |                  | Customer<br>DeliveryStatus                                                                                                    |      | 6                                        | Act                                                                         | ion<br>34 | 1    | ××                                                                                          | Records ()<br>1                                                                                                    | Type<br>InnoDB<br>InnoDB                                                                                                    | Collation<br>latin1_swedish_ci<br>latin1_swedish_ci                                                                                                    | Size<br>32.0 KiB<br>16.0 KiB                                                                                                    | Overhead<br>-<br>-                |
|                                                                                                    |                  | Customer<br>Delivery Status<br>Delivery Type                                                                                                    |      |                                          |                                                                             | ion<br>34 |      | ×<br>×<br>×                                                                                 | Records ()<br>1<br>0<br>0                                                                                                    | Type<br>InnoDB<br>InnoDB<br>InnoDB                                                                                                    | Collation<br>latin1_swedish_ci<br>latin1_swedish_ci<br>latin1_swedish_ci                                                                                                    | Size<br>32.0 KiB<br>16.0 KiB<br>16.0 KiB                                                                                                    | Overhead<br>-<br>-<br>-           |
| Customer     DelivervStatus                                                                                                    |                  | Customer<br>DeliveryStatus<br>DeliveryType<br>GeneralInfo                                                                                                    |      |                                          |                                                                             |           |      | ×<br>×<br>×<br>×                                                                            | Records ()<br>1<br>0<br>0<br>0                                                                                                    | Type<br>InnoDB<br>InnoDB<br>InnoDB<br>InnoDB                                                                                                    | Collation<br>latin1_swedish_ci<br>latin1_swedish_ci<br>latin1_swedish_ci<br>latin1_swedish_ci                                                                                                    | Size<br>32.0 KiB<br>16.0 KiB<br>16.0 KiB<br>16.0 KiB                                                                                                    | Overhead<br>-<br>-<br>-<br>-      |
| Customer DeliveryStatus DeliveryType Concernation                                                                                                    |                  | Customer<br>DeliveryStatus<br>DeliveryType<br>GeneralInfo<br>Manufacturer                                                                                                    |      |                                          | Act                                                                         |           |      | ×<br>×<br>×<br>×<br>×                                                                       | Records ()<br>1<br>0<br>0<br>0<br>0<br>0                                                                                                    | Type<br>InnoDB<br>InnoDB<br>InnoDB<br>InnoDB<br>InnoDB                                                                                           | Collation<br>latin1_swedish_ci<br>latin1_swedish_ci<br>latin1_swedish_ci<br>latin1_swedish_ci<br>latin1_swedish_ci                                                                                                    | Size<br>32.0 KiB<br>16.0 KiB<br>16.0 KiB<br>16.0 KiB<br>16.0 KiB                                                                                                    | Overhead<br>-<br>-<br>-<br>-<br>- |
| <ul> <li>☐ Customer</li> <li>☐ DeliveryStatus</li> <li>☐ DeliveryType</li> <li>☐ GeneralInfo</li> <li>☐ Manufacturer</li> </ul>                                                                                                    |                  | Customer<br>Delivery Status<br>Delivery Type<br>GeneralInfo<br>Manufacturer<br>Order                                                                                                    |      |                                          | Act                                                                         |           |      | ×<br>×<br>×<br>×<br>×<br>×<br>×                                                             | Records ()<br>1<br>0<br>0<br>0<br>0<br>0<br>0<br>0<br>0<br>0<br>0<br>0<br>0<br>0                                                                                                    | Type<br>InnoDB<br>InnoDB<br>InnoDB<br>InnoDB<br>InnoDB<br>InnoDB                                                                                 | Collation<br>latin1_swedish_ci<br>latin1_swedish_ci<br>latin1_swedish_ci<br>latin1_swedish_ci<br>latin1_swedish_ci                                                                                                    | Size<br>32.0 KiB<br>16.0 KiB<br>16.0 KiB<br>16.0 KiB<br>16.0 KiB<br>96.0 KiB                                                                                                    | Overhead                          |
| Customer     DeliveryStatus     DeliveryType     GeneralInfo     Manufacturer     Order     PostalcodeCity                                                                                                    |                  | Customer<br>DeliveryStatus<br>DeliveryType<br>GeneralInfo<br>Manufacturer<br>Order<br>PostalcodeCity                                                                                                    |      |                                          | Act                                                                         |           |      | ×<br>×<br>×<br>×<br>×<br>×<br>×<br>×                                                        | Records ()<br>1<br>0<br>0<br>0<br>0<br>0<br>0<br>0<br>0<br>0<br>0<br>0<br>0<br>0                                                                                                    | Type<br>InnoDB<br>InnoDB<br>InnoDB<br>InnoDB<br>InnoDB<br>InnoDB<br>InnoDB                                                                       | Collation<br>latin1_swedish_ci<br>latin1_swedish_ci<br>latin1_swedish_ci<br>latin1_swedish_ci<br>latin1_swedish_ci<br>latin1_swedish_ci                                                                                                    | Size<br>32.0 KiB<br>16.0 KiB<br>16.0 KiB<br>16.0 KiB<br>16.0 KiB<br>96.0 KiB<br>16.0 KiB                                                                                                    | Overhead<br>                      |
| Customer DeliveryStatus DeliveryType GeneralInfo Manufacturer Order PostalcodeCity PostalcodeCity Depoduct                                                                                                    |                  | Customer<br>Delivery Status<br>Delivery Type<br>GeneralInfo<br>Manufacturer<br>Order<br>PostalcodeCity<br>Product                                                                                                    |      |                                          | Act                                                                         |           |      | × × × × × × × × × ×                                                                         | Records<br>1<br>0<br>0<br>0<br>0<br>0<br>0<br>0<br>0<br>0<br>0<br>0<br>0<br>0                                                                                                    | Type<br>InnoDB<br>InnoDB<br>InnoDB<br>InnoDB<br>InnoDB<br>InnoDB<br>InnoDB<br>InnoDB                                                             | Collation<br>latin1_swedish_ci<br>latin1_swedish_ci<br>latin1_swedish_ci<br>latin1_swedish_ci<br>latin1_swedish_ci<br>latin1_swedish_ci<br>latin1_swedish_ci                                                                                                    | Size           32.0 KiB           16.0 KiB           16.0 KiB           16.0 KiB           16.0 KiB           16.0 KiB           16.0 KiB           16.0 KiB           16.0 KiB           16.0 KiB           16.0 KiB                                                                                                    | Overhead<br>                      |
| Customer Customer Cu |                  | Customer<br>Delivery Status<br>Delivery Type<br>GeneralInfo<br>Manufacturer<br>Order<br>PostalcodeCity<br>Product<br>ProductAttribute                                                                                                    |      |                                          | Act                                                                         |           |      | × × × × × × × × × × × ×                                                                     | Records ()<br>1<br>0<br>0<br>0<br>0<br>0<br>0<br>0<br>0<br>0<br>0<br>0<br>0<br>0                                                                                                    | Type<br>InnoDB<br>InnoDB<br>InnoDB<br>InnoDB<br>InnoDB<br>InnoDB<br>InnoDB<br>InnoDB<br>InnoDB                                                   | Collation<br>latin1_swedish_ci<br>latin1_swedish_ci<br>latin1_swedish_ci<br>latin1_swedish_ci<br>latin1_swedish_ci<br>latin1_swedish_ci<br>latin1_swedish_ci<br>latin1_swedish_ci                                                                                                    | Size           32.0 KiB           16.0 KiB           16.0 KiB                    | Overhead<br>                      |
| Customer Customer Cu |                  | Customer<br>DeliveryStatus<br>DeliveryType<br>GeneralInfo<br>Manufacturer<br>Order<br>PostalcodeCity<br>Product<br>ProductAttribute<br>ProductCategory                                                                                    |      |                                          | Act                                                                         |           |      | × × × × × × × × × ×                                                                         | Records<br>1<br>0<br>0<br>0<br>0<br>0<br>0<br>0<br>0<br>0<br>0<br>0<br>0<br>0                                                                                                    | Type<br>InnoDB<br>InnoDB<br>InnoDB<br>InnoDB<br>InnoDB<br>InnoDB<br>InnoDB<br>InnoDB<br>InnoDB                                                   | Collation<br>latin1_swedish_ci<br>latin1_swedish_ci<br>latin1_swedish_ci<br>latin1_swedish_ci<br>latin1_swedish_ci<br>latin1_swedish_ci<br>latin1_swedish_ci<br>latin1_swedish_ci                                                                                                    | Size           32.0 KiB           16.0 KiB           16.0 KiB           16.0 KiB           16.0 KiB           16.0 KiB           16.0 KiB           16.0 KiB           16.0 KiB           16.0 KiB           16.0 KiB           16.0 KiB           16.0 KiB           16.0 KiB           16.0 KiB                                                                                                    | Overhead<br>                      |
| Customer Customer Cu |                  | Customer<br>DeliveryStatus<br>DeliveryType<br>GeneralInfo<br>Manufacturer<br>Order<br>PostalcodeCity<br>Product<br>ProductAttribute<br>ProductCategory<br>ProductOption                                                                   |      |                                          | Act                                                                         |           |      | × × × × × × × × × ×                                                                         | Records ()<br>1<br>0<br>0<br>0<br>0<br>0<br>0<br>0<br>0<br>0<br>0<br>0<br>0<br>0                                                                                                    | Type<br>InnoD8<br>InnoD8<br>InnoD8<br>InnoD8<br>InnoD8<br>InnoD8<br>InnoD8<br>InnoD8<br>InnoD8<br>InnoD8<br>InnoD8<br>InnoD8                     | Collation<br>latin1_swedish_ci<br>latin1_swedish_ci<br>latin1_swedish_ci<br>latin1_swedish_ci<br>latin1_swedish_ci<br>latin1_swedish_ci<br>latin1_swedish_ci<br>latin1_swedish_ci<br>latin1_swedish_ci                                                                                     | Size           32.0 KiB           16.0 KiB           16.0 KiB           16.0 KiB           16.0 KiB           16.0 KiB           16.0 KiB           16.0 KiB           16.0 KiB           16.0 KiB           16.0 KiB           16.0 KiB           16.0 KiB           16.0 KiB           16.0 KiB                                                                                                    | Overhead<br>                      |
| Customer Customer Cu |                  | Customer<br>DeliveryStatus<br>DeliveryType<br>GeneralInfo<br>Manufacturer<br>Order<br>PostalcodeCity<br>Product<br>ProductAttribute<br>ProductAttribute<br>ProductCategory<br>ProductOption<br>ShoppingCart                               |      |                                          | Act                                                                         |           |      | x x x x x x x x x x x x x x x x x x x                                                       | Records<br>1<br>0<br>0<br>0<br>0<br>0<br>0<br>0<br>0<br>0<br>0<br>0<br>0<br>0                                                                                                    | Type<br>InnoDB<br>InnoDB<br>InnoDB<br>InnoDB<br>InnoDB<br>InnoDB<br>InnoDB<br>InnoDB<br>InnoDB<br>InnoDB<br>InnoDB                               | Collation<br>latin1_swedish_ci<br>latin1_swedish_ci<br>latin1_swedish_ci<br>latin1_swedish_ci<br>latin1_swedish_ci<br>latin1_swedish_ci<br>latin1_swedish_ci<br>latin1_swedish_ci<br>latin1_swedish_ci<br>latin1_swedish_ci                                                                | Size           32.0 KiB           16.0 KiB           16.0 KiB                    | Overhead                          |
| Customer Customer Cu |                  | Customer<br>Delivery Status<br>Delivery Type<br>GeneralInfo<br>Manufacturer<br>Order<br>PostalcodeCity<br>Product<br>ProductAtribute<br>ProductCategory<br>ProductOption<br>ShoppingCart                                                  |      |                                          | Act                                                                         |           |      | ×<br>×<br>×<br>×<br>×<br>×<br>×<br>×<br>×<br>×<br>×<br>×<br>×<br>×<br>×<br>×<br>×<br>×<br>× | Records ()<br>1<br>0<br>0<br>0<br>0<br>0<br>0<br>0<br>0<br>0<br>0<br>0<br>1<br>2<br>0<br>0<br>0<br>1<br>2<br>1<br>1<br>0<br>0<br>0<br>0<br>0<br>0<br>0<br>0<br>0<br>0<br>0<br>0<br>0 | Type<br>InnoDB<br>InnoDB<br>InnoDB<br>InnoDB<br>InnoDB<br>InnoDB<br>InnoDB<br>InnoDB<br>InnoDB<br>InnoDB<br>InnoDB<br>InnoDB<br>InnoDB           | Collation<br>latin1_swedish_ci<br>latin1_swedish_ci<br>latin1_swedish_ci<br>latin1_swedish_ci<br>latin1_swedish_ci<br>latin1_swedish_ci<br>latin1_swedish_ci<br>latin1_swedish_ci<br>latin1_swedish_ci<br>latin1_swedish_ci<br>latin1_swedish_ci<br>latin1_swedish_ci                      | Size           32.0 KiB           16.0 KiB           16.0 KiB           16.0 KiB           16.0 KiB           16.0 KiB           16.0 KiB           16.0 KiB           16.0 KiB           16.0 KiB           16.0 KiB           16.0 KiB           16.0 KiB           16.0 KiB           16.0 KiB           16.0 KiB           32.0 KiB           32.0 KiB                                                          | Overhead                          |
| Customer Customer Cu |                  | Customer<br>Delivery Status<br>Delivery Type<br>GeneralInfo<br>Manufacturer<br>Order<br>PostalcodeCity<br>Product<br>ProductAttribute<br>ProductCategory<br>ProductOption<br>ShoppingCart<br>ShoppingCartRow<br>Stock                     |      |                                          | Act<br>Act<br>2<br>2<br>2<br>2<br>2<br>2<br>2<br>2<br>2<br>2<br>2<br>2<br>2 |           |      | x x x x x x x x x x x x x x x x x x x                                                       | Records ()<br>1<br>0<br>0<br>0<br>0<br>0<br>0<br>0<br>0<br>0<br>0<br>0<br>1<br>2<br>0<br>0<br>1<br>0<br>0<br>0<br>0<br>0<br>0<br>0<br>0<br>0<br>0<br>0<br>0<br>0                     | Type<br>InnoDB<br>InnoDB<br>InnoDB<br>InnoDB<br>InnoDB<br>InnoDB<br>InnoDB<br>InnoDB<br>InnoDB<br>InnoDB<br>InnoDB<br>InnoDB<br>InnoDB<br>InnoDB | Collation<br>latin1_swedish_ci<br>latin1_swedish_ci<br>latin1_swedish_ci<br>latin1_swedish_ci<br>latin1_swedish_ci<br>latin1_swedish_ci<br>latin1_swedish_ci<br>latin1_swedish_ci<br>latin1_swedish_ci<br>latin1_swedish_ci<br>latin1_swedish_ci<br>latin1_swedish_ci<br>latin1_swedish_ci | Size           32.0 KiB           16.0 KiB           16.0 KiB           16.0 KiB           16.0 KiB           16.0 KiB           48.0 KiB           48.0 KiB           16.0 KiB           32.0 KiB           32.0 KiB           32.0 KiB           32.0 KiB                                                                                                    | Overhead                          |
| Customer Customer Cu |                  | Customer<br>Delivery Status<br>Delivery Type<br>GeneralInfo<br>Manufacturer<br>Order<br>PostalcodeCity<br>Product<br>ProductAttribute<br>ProductAttribute<br>ProductCategory<br>ProductOption<br>ShoppingCart<br>ShoppingCartRow<br>Stock |      |                                          | Act                                                                         |           |      | × × × × × × × × × × × × × × × × × × ×                                                       | Records ()<br>1<br>0<br>0<br>0<br>0<br>0<br>0<br>0<br>0<br>0<br>0<br>0<br>1<br>2<br>0<br>0<br>0<br>0<br>0<br>0<br>0<br>0<br>0<br>0<br>0<br>0<br>0                                    | Type<br>InnoDB<br>InnoDB<br>InnoDB<br>InnoDB<br>InnoDB<br>InnoDB<br>InnoDB<br>InnoDB<br>InnoDB<br>InnoDB<br>InnoDB<br>InnoDB<br>InnoDB<br>InnoDB | Collation<br>latin1_swedish_ci<br>latin1_swedish_ci<br>latin1_swedish_ci<br>latin1_swedish_ci<br>latin1_swedish_ci<br>latin1_swedish_ci<br>latin1_swedish_ci<br>latin1_swedish_ci<br>latin1_swedish_ci<br>latin1_swedish_ci<br>latin1_swedish_ci<br>latin1_swedish_ci<br>latin1_swedish_ci | Size           32.0 KiB           16.0 KiB           16.0 KiB           16.0 KiB           16.0 KiB           16.0 KiB           16.0 KiB           16.0 KiB           16.0 KiB           16.0 KiB           16.0 KiB           16.0 KiB           16.0 KiB           16.0 KiB           16.0 KiB           32.0 KiB           16.0 KiB           16.0 KiB           32.0 KiB           16.0 KiB           16.0 KiB | Overhead                          |

Sinulle pitäisi nyt aueta näkymä valitsemastasi taulusta. Sekä mahdolliset lomakkeet joiden avulla voit syöttää tietoa tauluun.

🔲 🖆 🔛 👬 🗂 🗙

Sum

TUOTERYHMA-TUOTE 🗉 🖀 🖼 🗡

TILAUS-TUOTE

18 table(s)

0<sup>1</sup> View

0<sup>1</sup> View

0<sup>1</sup> View

----

6 MyISAM latin1\_swedish\_ci 464.0 KiB

unknown

unknown

-

0В

| Field                     | Туре           | Function | Null | Value |
|---------------------------|----------------|----------|------|-------|
| DeliveryStatusID          | tinyint(4)     | •        |      |       |
| DeliveryStatusName        | varchar(60)    | •        |      |       |
| DeliveryStatusDescription | longtext       | •        |      |       |
|                           |                |          |      | ▲<br> |
| Incort as now row - and   | then Goback to |          |      |       |
|                           | GO DACK IC     | Go Reset |      |       |

### 6.4 Tauluista hakeminen

Tauluista hakeminen tapahtuu seuraavalla tavalla.

Valitse haluamasi taulu vasemmalla olevasta valikosta tai klikkaamalla "action"-

kohdassa olevaa browse nappulaa.

| Database                         |   | Table                   |      | Act    | ion   |   |   | Records | Туре   | Collation         | Size      | Overhead |
|----------------------------------|---|-------------------------|------|--------|-------|---|---|---------|--------|-------------------|-----------|----------|
| _verkkokauppa2 (18)              |   | Customer                | ß    |        | 34    |   | × | 1       | InnoDB | latin1_swedish_ci | 32.0 KiB  | -        |
|                                  |   | Delivery Status         | ß    | 22     | 3.    | Ĩ | × | 0       | InnoDB | latin1_swedish_ci | 16.0 KiB  | -        |
| ht_verkkokauppa2 (18)            |   | Delivery Type           |      |        | 34    | Ĩ | × | 0       | InnoDB | latin1_swedish_ci | 16.0 KiB  | -        |
| Customer                         |   | GeneralInfo             | ß    | 12     | 3-    | Ĩ | × | 0       | InnoDB | latin1_swedish_ci | 16.0 KiB  | -        |
| DeliveryType                     |   | Manufacturer            | ß    |        | 34    | Ĩ | × | 0       | InnoDB | latin1_swedish_ci | 16.0 KiB  | -        |
| GeneralInfo     Manufacturer     |   | Order                   | ß    | 2      | 34    | Ĩ | × | 0       | InnoDB | latin1_swedish_ci | 96.0 KiB  | -        |
| Order  PostalcadaCity            |   | PostalcodeCity          | ß    |        | 34    | Ĩ | × | 0       | InnoDB | latin1_swedish_ci | 16.0 KiB  | -        |
| Product                          |   | Product                 | ß    |        | 3.    |   | × | 2       | InnoDB | latin1_swedish_ci | 48.0 KiB  | -        |
| ProductAttribute ProductCategory |   | ProductAttribute        | Ē    |        | 3-    | Ĩ | × | 0       | InnoDB | latin1_swedish_ci | 48.0 KiB  | -        |
| ProductOption     ShappingCart   |   | ProductCategory         | ß    | 2      | 34    | Ĩ | × | 0       | InnoDB | latin1_swedish_ci | 16.0 KiB  |          |
| ShoppingCartRow                  |   | ProductOption           | ß    |        | 34    | Ĩ | × | 0       | InnoDB | latin1_swedish_ci | 16.0 KiB  | _        |
| Stock StockRow                   |   | ShoppingCart            | ß    |        | 3.0   | Ĩ | × | 1       | InnoDB | latin1_swedish_ci | 32.0 KiB  | -        |
| TILAUS-ASIAKAS                   |   | ShoppingCartRow         | s    |        | 34    | Ĩ | × | 2       | InnoDB | latin1_swedish_ci | 32.0 KiB  | -        |
| TUOTERYHMA-TUOTE                 |   | Stock                   | ß    |        | 34    | Ĩ | × | 0       | InnoDB | latin1_swedish_ci | 16.0 KiB  | -        |
|                                  |   | StockRow                | 1    |        | 34    | Ĩ | × | 0       | InnoDB | latin1_swedish_ci | 48.0 KiB  | -        |
|                                  |   | TILAUS-ASIAKAS          | Ē    |        | 3.0   | Ĩ | × | 01      | View   |                   | unknown   | -        |
|                                  |   | TILAUS-TUOTE            | ß    |        | 3-    | Ĩ | × | 01      | View   |                   | unknown   | -        |
|                                  |   | TUOTERYHMA-TUOTE        | ľ    |        | 3.    | Ĩ | × | 01      | View   |                   | unknown   | -        |
|                                  |   | 18 table(s)             |      | Su     | Im    |   |   | 6       | MyISAM | latin1_swedish_ci | 464.0 KiB | 0 B      |
|                                  | 1 | Check All / Uncheck All | With | n sele | ected | - |   |         |        |                   |           |          |

| Tämän jälkeen sinulla pitäisi olla seuraavanlainen näkymä edess |
|-----------------------------------------------------------------|
|-----------------------------------------------------------------|

| phpMyAdmin                                                 | gi Se           | rver: lo         | calhost 🕨     | p Databas              | e: h           | t_verkko               | okauppa2 🕨 (                 | Tabl         | e: Deli | veryS   | tatus | "InnoDB i | ree: 10240 kB" |       |        |      |       |      |      |          |
|------------------------------------------------------------|-----------------|------------------|---------------|------------------------|----------------|------------------------|------------------------------|--------------|---------|---------|-------|-----------|----------------|-------|--------|------|-------|------|------|----------|
|                                                            | B               | rowse            | ff Structu    | re 🚜 SQ                | L,             | © Searcl               | n ≩ <b>∉insert</b>           | <b>≣</b> Ex∣ | port [  | 🛅 Imp   | ort   | 🛠 Operat  | ions 🖀 Empty   | ×     | )rop   | _    |       |      |      |          |
| Database                                                   |                 |                  | Field         |                        | -              | Туре                   | Collatio                     | n            | Attrib  | utes    | Null  | Default   | Extra          |       |        | ŀ    | Actio | n    |      |          |
| _verkkokauppa2 (18)                                        |                 | Delive           | ry Status ID  |                        | tiny           | int(4)                 |                              |              |         |         | No    |           | auto_incremer  | t 🔳   | 1      | ×    | 1     | U    | B    | <b>T</b> |
|                                                            |                 | Delive           | ryStatusNa    | me                     | vare           | char(60)               | latin1_swed                  | ish_ci       |         |         | No    |           |                |       | D      | ×    | 1     | U    | B    | <b>T</b> |
| ht_verkkokauppa2 (18)                                      |                 | Delive           | ryStatusDe    | scription              | long           | gtext                  | latin1_swed                  | ish_ci       |         |         | Yes   | NULL      |                |       | 1      | ×    | 1     | U    | B    | T        |
| Customer     DeliveryStatus                                | <b>†</b>        | Check            | k All / Unche | ck All With            | selea          | cted:                  | 🥒 🗡                          | 1            | U       | 1       |       |           |                |       |        |      |       |      |      |          |
| DeliveryType GeneralInfo Manufacturer Order PostalcodeCity | े Pri<br>≩•ं Ad | int view<br>Id 1 |               | view 📠 P<br>End of Tab | ropo:<br>le () | se table s<br>At Begin | structure @<br>ning of Table | After        | Deliver | ryStatu | ısID  | ¥         | Go             |       |        |      |       |      |      |          |
| Product     ProductAttribute                               |                 |                  |               | Indexes:               | (?)            |                        |                              |              | Spa     | ace us  | age   |           | F              | ow St | atisti | cs   |       |      |      |          |
| ProductCategory     ProductOntion                          | Keyr            | name             | Туре          | Cardinali              | ty i           | Action                 | Field                        |              | Туре    | U       | sage  |           | statements     |       |        | Va   | lue   |      |      |          |
| ShoppingCart                                               | PRIM            | <b>ARY</b>       | PRIMARY       |                        | 0.             | 2 X                    | DeliveryStatu                | sID          | Data    | 16,     | 384   | B Fo      | rmat           |       |        |      |       | Co   | mpac | t        |
| E ShoppingCartRow<br>Stock                                 | Crea            | te an ind        | dex on 1      | columns                | Go             |                        |                              |              | Index   |         | 0     | B Co      | llation        |       | la     | atin | 1_s   | wedi | sh_o | :i       |
| StockRow                                                   |                 |                  |               |                        |                |                        |                              |              | Total   | 16,     | 384   | B Ne      | xt Autoindex   |       |        |      |       |      |      | 1        |
| TILAUS-TUOTE                                               |                 |                  |               |                        |                |                        |                              |              |         |         |       | Cr        | ation a        | pr 1  | 8, 2   | 2007 | at    | 01:  | 56 I | M        |
| I TUOTERYHMA-TUOTE                                         |                 |                  |               |                        |                |                        |                              |              |         |         |       |           |                |       |        |      |       |      |      |          |

Valitse Browse ja saat näkymän tiedoista jota kyseinen taulu sisältää.

esim.

| €Ţ |     | Customer | D CustomerName   | CustomerAddress | CustomerEmail | CustomerPostalCode | CustomerTelephone | CustomerFax | CustomerPassword | CustomerCompanyID |
|----|-----|----------|------------------|-----------------|---------------|--------------------|-------------------|-------------|------------------|-------------------|
| 1  | ? X |          | 1 Antti Järvinen | Keihäsmieh      | c6740@jamk    | NULL               | 044-277 61        | NULL        | reve             | NULL              |

#### 6.5 Käyttäjät ja käyttäjien oikeudet

Käyttäjien ja käyttäjien oikeuksien määrittäminen/muokkaaminen on todella helppoa PHPMyAdminin avulla.

Valitse PHPMyAdminin etusivulta kohta "priviledges".

| pnpiviyAamin                                                                                                    | least                                                                                                    | nhnllh Admin 24002                                                                                                    |
|----------------------------------------------------------------------------------------------------|----------------------------------------------------------------------------------------------------|----------------------------------------------------------------------------------------------------|
|                                                                                                    | localitost                                                                                                    | рпрмуАатта - 2.10.0.2                                                                                                    |
| Database<br>verkkokauppa2 (18) v<br>ht_verkkokauppa2 (18) v<br>bt_verkkokauppa2 (18)<br>Customer<br>Deleverytype<br>Generalinto<br>Deleverytype<br>Generalinto<br>Productwitte<br>Productwitte<br>Productwitte<br>Productwitte<br>Productwitte<br>StoppingCart | Iocalhost  Server version: 5.0.32-Dotdeb_1.dotdeb.1-log  Protocol version: 10  Server: Localhost via UNIX socket  User: root@localhost  MySQL charset: UTF-8 Unicode (uff8)  MySQL charset: UTF-8 Unicode (uff8)  MySQL connection collations  Collation  Create Show MySQL system variables @  Collation Create Show MySQL system variables @  Character Sets and Collations  Store Engines | phpMyAdmin - 2.10.0.2<br>• MySQL client version: 41.15<br>• Used PHP extensions: mysqli<br>* Languag @: English<br>* Font size: [100% -<br># Font size: [100% -<br># phpMyAdmin documentation<br># phpMyAdmin wiki<br>@ Official phpMyAdmin Homepage<br>• [ChangeLog] [Subversion] [Lists] |
| El Stock<br>El Stockrow<br>ID TLAUS-ASIAKAS<br>ID TLAUS-TUOTE<br>ID TUOTERYHMA-TUOTE                                                                                                    | Reload privileges      ©     Privileges     ©     Privileges     ©     Binary log     @Databases     @Export     @Import     @Import     @Import                                                                                                    |                                                                                                    |

Nyt sinulle aukeaa näkymä, josta näet kaikki käyttäjätunnukset mitä MySQL-serverisi sisältää. Uusia käyttäjiä voit lisätä sivun alareunassa olevan "Add user" -painikkeen kautta.

💰 Add a new User

Oikeuksia pääset muokkaamaan klikkaamalla käyttäjän tietojen oikeassa reunassa olevaa kuvaketta

#### 6.6 Varmuuskopiointi ja siirto

Tietokannan varmuuskopiointikin on todella helppoa PHPMyAdminin avulla. Jos haluat varmuuskopioida koko tietokannan, klikkaa etusivulla olevaa export –linkkiä. localhost phpMyAdmin - 2.10.0.2

| MySQL client version: 4.1.15<br>Used PHP extensions: mysqli<br><sup>P</sup> Language @: English                                                                            |
|----------------------------------------------------------------------------------------------------|
| ✓Theme / Style: Original<br>Font size: 100%<br>■<br>PphpMyAdmin documentation<br>■<br>phpMyAdmin wiki<br>③Official phpMyAdmin Homepage<br>[ChangeLog] [Subversion] [Lists] |
|                                                                                                    |
|                                                                                                    |

Export –näkymän kautta voit valita mitkä tietokannat haluat varmuuskopioida ja mihin muotoon haluat tallentaa ne.

| _xpon                      | SQL options                                                                   |          |  |
|----------------------------|-------------------------------------------------------------------------------|----------|--|
| SQLkoe2                    | Add custom comment into header (\n splits lines)                              |          |  |
| douppiishittii             | Enclose export in a transaction                                               |          |  |
| dragonknight               | SOL compatibility mode                                                        | NONE     |  |
| foorumi                    | m                                                                             | NONL     |  |
| bt vorkkokauppa            |                                                                               |          |  |
| in_ventionauppu            | Database export options                                                       |          |  |
| Select All / Unselect All  |                                                                               |          |  |
| CSV                        | _ ✓Structure                                                                  |          |  |
| 001/6-140 51               | Add DROP TABLE / DROP VIEW                                                    |          |  |
| CSV for MS Excel           | Add IF NOT EXISTS                                                             |          |  |
| Microsoft Excel 2000       | ✓ Add A010_INCREMENT value<br>✓ Enclose table and field names with backquotes |          |  |
| Microsoft Word 2000        | Add into comments                                                             |          |  |
| LaTeX                      | Creation/Update/Check dates                                                   |          |  |
| Open Document Spreadsheet  |                                                                               |          |  |
|                            | _ ✓Data                                                                       |          |  |
| Open Document Text         | ✓Complete inserts                                                             |          |  |
| PDF                        | Extended inserts                                                              |          |  |
|                            | Maximal length of created query                                               | 50000    |  |
| SQL                        | Use delayed inserts                                                           |          |  |
|                            | Vilse bevaderimal for binary fields                                           |          |  |
|                            | Export type                                                                   | INSERT . |  |
|                            |                                                                               |          |  |
|                            |                                                                               |          |  |
|                            |                                                                               |          |  |
| ave as file                |                                                                               |          |  |
| ( ) (1)                    |                                                                               |          |  |
| ame template               | ( remember template )                                                         |          |  |
| rection a None "Zipped" "c | IZIDDed" O "DZIDDed"                                                          |          |  |

Tietokannan siirto onnistuu export-valikon kautta. Valitset haluamasi tietokannan ja tallennat sen haluamaasi muotoon. Jos haluat siirtää tietokantasi samalla palvelimella eri

tietokantaan, tallennat tietokannan SQL-muotoon ja tuot kannan takaisin PHPMyAdminin Import sivun kautta (huomaathan, että sinun tulee muokata saamasi SQL-skriptiä sen verran, että muutat sieltä tietokannan nimen, koska muuten Import toiminto "palauttaa" tiedostosta kannan nykyisen kantasi päälle).

## 7 Tuki ja dokumentointi

Paras tukisivusto löytyy PHPMyAdminin tekijöiden kotisivuilta. Osoitteesta <a href="http://www.phpmyadmin.net/">http://www.phpmyadmin.net/</a>

## LIITE 1: config.inc.php

```
// Kommentit poistettu, voit jättää omaasi ne
1
 * This is needed for cookie based authentication to encrypt password in
 * cookie
 * /
$cfg['blowfish_secret'] = ''; /* YOU MUST FILL IN THIS FOR COOKIE AUTH! */
 * Servers configuration
 */
$i = 0;
* First server
 */
$i++;
// Lisätään MySQL:n tunnus/salasana
$cfg['Servers'][$i]['user'] = 'root';
// Korvaa SALASANA määrittämälläsi MySQL:n salasanalla
$cfg['Servers'][$i]['password'] = 'SALASANA';
/* Authentication type */
$cfg['Servers'][$i]['auth_type'] = 'config';
/* Server parameters */
$cfg['Servers'][$i]['host'] = 'localhost';
$cfg['Servers'][$i]['connect_type'] = 'tcp';
$cfg['Servers'][$i]['compress'] = false;
/* Select mysqli if your server has it */
$cfg['Servers'][$i]['extension'] = 'mysql';
/* User for advanced features */
// $cfg['Servers'][$i]['controluser'] = 'root';
//Korvaa SALASANA määrittämälläsi MySQL:n salasanalla
// $cfg['Servers'][$i]['controlpass'] = 'SALASANA';
/* Advanced phpMyAdmin features */
// $cfg['Servers'][$i]['pmadb'] = 'phpmyadmin';
// $cfg['Servers'][$1]['pmadb ] = 'pmpmyadmin';
// $cfg['Servers'][$1]['bookmarktable'] = 'pma_bookmark';
// $cfg['Servers'][$1]['relation'] = 'pma_relation';
// $cfg['Servers'][$1]['table_info'] = 'pma_table_info';
// $cfg['Servers'][$i]['table_coords'] = 'pma_table_coords';
// $cfg['Servers'][$i]['pdf_pages'] = 'pma_pdf_pages';
// $cfg['Servers'][$i]['column_info'] = 'pma_column_info';
// $cfg['Servers'][$i]['history'] = 'pma_history';
// $cfg['Servers'][$i]['designer_coords'] = 'pma_designer_coords';
 * End of servers configuration
 */
/*
 * Directories for saving/loading files from server
 */
$cfg['UploadDir'] = '';
$cfg['SaveDir'] = '';
?>
```